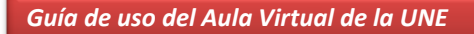

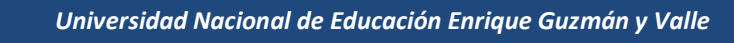

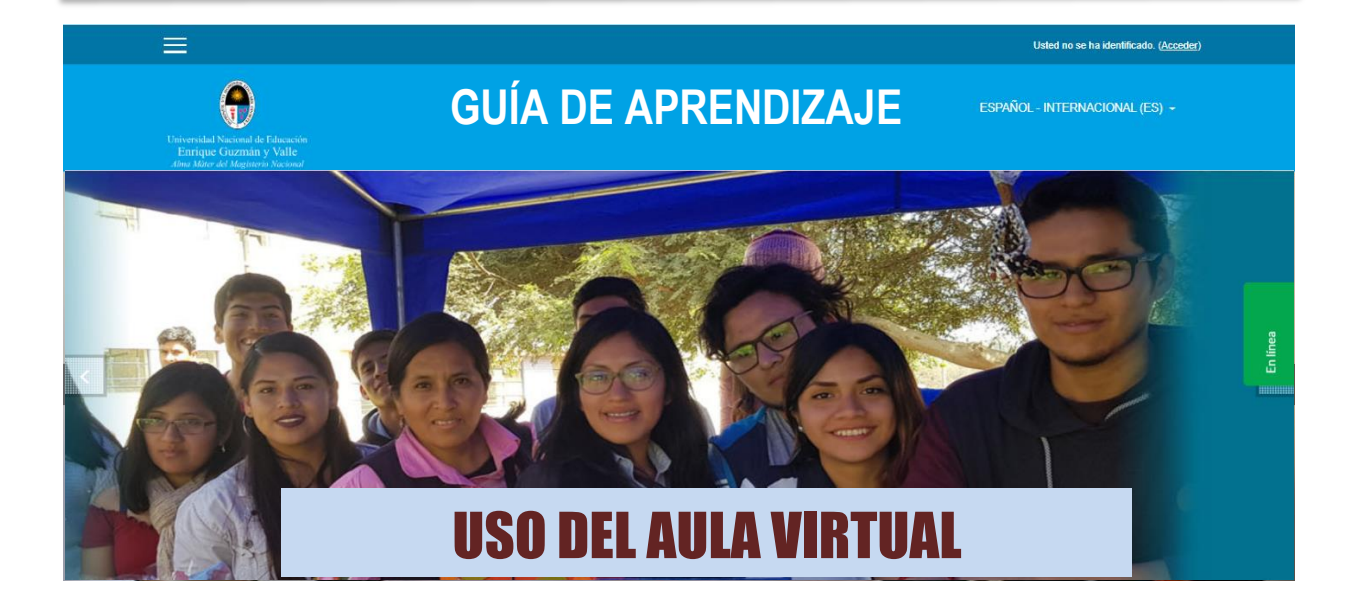

## Ingreso a la Plataforma

Para comenzar a navegar a través de la plataforma, debe realizar los siguientes pasos:

- **1.** Ingrese a su navegador: Mozilla Firefox o Google Chrome.
- **2.** Digite en la barra de dirección **www.une.edu.pe** y presione **enter**.
- **3.** Busque el ícono con el texto **CAMPUS VIRTUAL** y haga clic en el ícono.
  - **Ö**

**IMPORTANTE** Otra forma de ingresar a la plataforma es digitar en la barra de dirección del navegador http://aulavirtual.une.edu.pe/aulavirtual/index.php

- 4. En la parte superior de la pantalla, hacer clic en Usted no se ha identificado. (Acceder)
- Una vez que ingrese a la plataforma virtual, aparecerá una pantalla, solicitando los siguientes datos:
  - Nombre del usuario: #DNI
  - Contraseña: #DNI
- 6. Presione clic en el botón Acceder.

| Nombre de usuario             | ≜Olvidă su nombre de usuario o<br>contraseña₹              |
|-------------------------------|------------------------------------------------------------|
| Contraseño                    | Las 'Cookies' deben estar<br>habilitadas en su navegadar 🕖 |
| II Recordar nombre de usuarlo |                                                            |

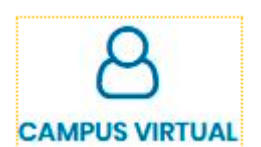

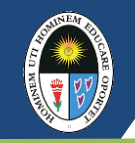

## Acceso al curso

🚳 Área personal

A Inicio del sitio

CONOCIMIENTO CIENTIFICO DEL UNIVERSO

Mis cursos

**1.** Seleccionar su curso asignado al presente ciclo académico. Los cursos aparecen en la parte izquierda de la Plataforma.

|    |                                            | CIENTIF<br>UNIVER                                                                       | ICO DEL 20                                                                                             |
|----|--------------------------------------------|-----------------------------------------------------------------------------------------|----------------------------------------------------------------------------------------------------|
|    |                                            | Edición del curso                                                                       |                                                                                                    |
| 1. | Para editar el curs<br>derecha.            | so debe seleccionar el botón 🔅 📩 que se encuent                                         | ra en la parte superior                                                                                |
| 2. | Seleccionar la opo                         | ión <b>Activar edición</b> .                                                            |                                                                                                    |
|    | 🗙 🕓 Teléfono : (051) (0                    | 1) 3133700 🌲 🗩 MOISES DOMING                                                            | o contreras vargas 🐣 🝷                                                                                 |
|    | CONOCIMIENTO<br>CIENTIFICO DEL<br>UNIVERSO |                                                                                         |                                                                                                    |
|    |                                            | Área personal / Mis cursos / CONOCIMIENTO CIENTIFICO DEL UNIVERSO / Información General | <ul> <li>Editar ajustes</li> <li>Activar edición</li> </ul>                                            |
|    | Información General Semana 1               | Información General Semana 1 Semana 2 Semana 3 Semana 4 Semana 5 Semana 6               | <ul> <li>♥ Finalización del toto</li> <li>♥ Filtros</li> <li>♥ Configuración Calificaciones</li> </ul> |
|    | 🗅 Semana 2                                 | Semana 9 Semana 10 Semana 11 Semana 12 Semana 13 Semana 14 Semana 15                    | Copia de seguridad                                                                                     |
|    | 🗅 Semana 3                                 |                                                                                         | 1 Importar                                                                                             |
|    | 🗅 Semana 4                                 |                                                                                         | <ul> <li>Reiniciar</li> <li>Competencias</li> </ul>                                                    |
|    | 🗅 Semana 5                                 | Parte 0   Presentación del Curso   C Vermásta Compartir                                 | Aún más                                                                                                |
|    | 🗅 Semana 6                                 | COSTOS Y PRESUPUESTOS                                                                   |                                                                                                    |
|    | 🗅 Semana 7                                 |                                                                                         |                                                                                                    |

 En cada pestaña debe poner los contenidos a desarrollar. Para esto seleccione la opción Editar sección, e ingresar los textos solicitados, luego Guardar cambios.

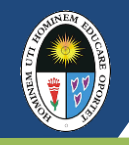

| Resumen de Seman                                        | a l |                                            |               |
|---------------------------------------------------------|-----|--------------------------------------------|---------------|
| ▼ General                                               |     | ,                                          | Expandir todo |
| Nombre de sección                                       |     | 🛙 Personalizar                             |               |
|                                                         |     | Semana 1                                   | 1             |
| Resumen                                                 | 0   | <b>↓</b> A • B I ≔ ≡ � % % ⊠ ₽ ♥ Ø H+P     | En línea      |
|                                                         |     |                                            |               |
|                                                         |     |                                            |               |
|                                                         |     |                                            |               |
|                                                         |     |                                            |               |
|                                                         |     |                                            |               |
| Nivel                                                   | 0   | Normal, como una pestaña de primer nivel 🕈 |               |
| Nombre de la primera pestaña<br>(inicio) en el subnivel | 0   | Index                                      |               |
| Color de fuente                                         | 0   |                                            | 0             |
| Color de fondo                                          | 0   |                                            | n línea       |
| Propiedades CSS                                         | 0   |                                            |               |
| <ul> <li>Restricciones de acceso</li> </ul>             |     |                                            |               |
|                                                         | p   | Guardar cambios Cancelar                   |               |
|                                                         | ξ   | ノ                                          |               |

- - - - neer k

## **4.** Hacer clic en **+** para añadir más secciones.

| UNIVERSO              |                                                                                             |              |
|-----------------------|---------------------------------------------------------------------------------------------|--------------|
| 👹 Participantes       | CONOCIMIENTO CIENTIFICO DEL UNIVERSO                                                        | ¢ -          |
| III Calificaciones    | Área personal / Mis cursos / CONOCIMIENTO CIENTIFICO DEL UNIVERSO / Información General     |              |
| 🗅 Información General |                                                                                             | 0            |
| 🗅 Semana I            | Información General Semana 1 Semana 2 Semana 3 Semana 4 Semana 5 Semana 6 Semana 7 Semana 8 | linea        |
| 🗀 Semana 2            | Semana 9 Semana 10 Semana 11 Semana 12 Semana 13 Semana 14 Semana 15 Semana 16              | 5            |
| 🗅 Semana 3            |                                                                                             | de secciones |

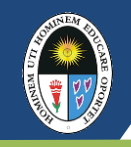

## Pestaña INFORMACIÓN GENERAL

La pestaña INFORMACIÓN GENERAL debe contener lo siguiente:

a. Video de presentación del curso (duración: 2 minutos)

El docente debe presentarse a través de un video generando un clima de confianza, es fundamental provocar interés en los estudiantes para asegurar una participación activa. Por ello:

- Debe dar a conocer como está configurado el curso.
- Presentar de manera general la asignatura a desarrollar.
- Brindar algunas instrucciones precisas.
- Informar con claridad del proceso de evaluación.
- b. Sílabo del curso (en formato pdf). Usar modelo oficial de sílabo aprobado.
- c. Foro de presentación

En este foro los estudiantes podrán realizar una pequeña presentación personal y expresar sus expectativas del curso. Es una forma de acercar a los estudiantes entre sí, crear relaciones empáticas y sustituir eventos dados en la presencialidad

Para una mejor organización del curso, se puede utilizar **etiquetas**, las cuales permiten insertar secciones que pueden contener texto, imagen, banner, video, etc.

### PASOS PARA INSERTAR VIDEO:

- Ingresar a: <u>www.youtube.com</u>, luego buscar el video.
- 2. Seleccionar el video. Luego, hacer clic en compartir

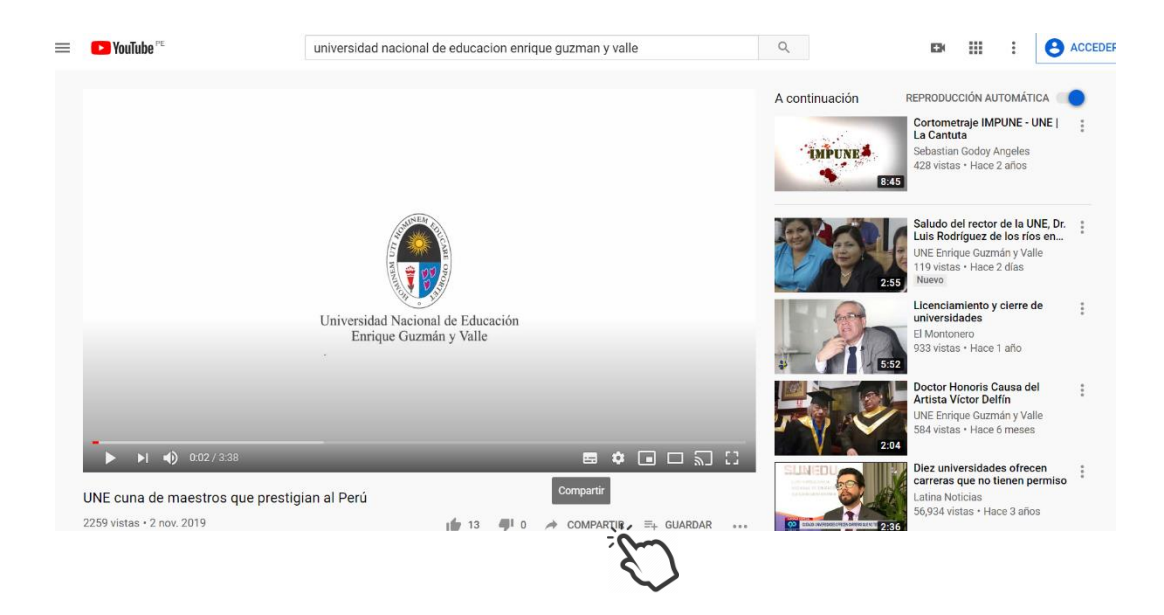

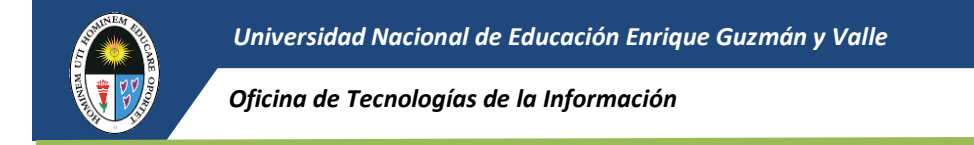

En la ventana que aparece copiar el código URL

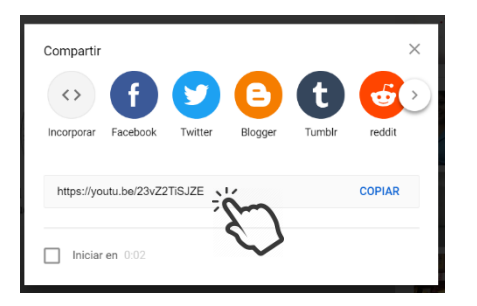

**3.** Luego seleccionar el botón et datar sección y se delplegará la siguiente ventana en donde beberás seleccionar la opción multimedia

| Resumen de Datos ( | Generales       |               |
|--------------------|-----------------|---------------|
| • General          |                 | Expandir todo |
| Consta             |                 |               |
| Nombre de sección  | 🛿 Personalizar  |               |
|                    | Datos Generales |               |
|                    |                 | 0             |
| Resumen            |                 | ea            |
|                    | Presentación    | Ē             |
|                    | ~               |               |
|                    |                 |               |
|                    |                 |               |
|                    |                 |               |
| г.                 |                 |               |

Se desplegará otra ventana en donde deberás copiar el enlace de URL seleccionado del Youtube en el recuadro "Source URL" y luego de las click en insertar multimedia

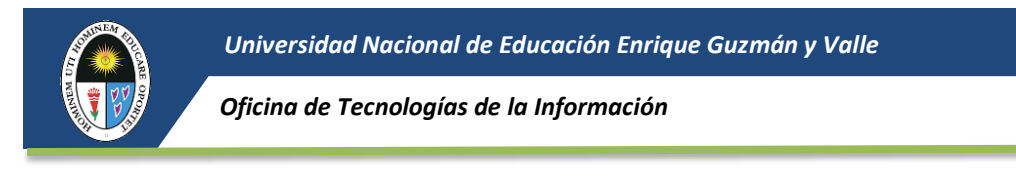

| Enlace Video Audio Source URL Examinar repositorios Insertar nombre | Insertai    | r multin | nedia      |                     |                       |
|---------------------------------------------------------------------|-------------|----------|------------|---------------------|-----------------------|
| Source URL Examinar repositorios Insertar nombre                    | Enlace      | Video    | Audio      |                     |                       |
| Examinar repositorios                                               | Source UR   | L        |            |                     |                       |
| Insertar nombre                                                     |             |          | Ĩ          |                     | Examinar repositorios |
|                                                                     | Insertar no | mbre     | $\bigcirc$ |                     |                       |
|                                                                     |             |          |            |                     |                       |
|                                                                     |             |          |            | Insertar multimedia |                       |

Luego seleccionas "guardar cambios" para terminar la operación

| Nivel                        | 0 | Normal, como una pestaña de primer nivel • |  |
|------------------------------|---|--------------------------------------------|--|
| Nombre de la primera pestaña | ۵ |                                            |  |
| (inicio) en el subnivel      | • | Index                                      |  |
| Color de fuente              | 0 | rgb(136, 183, 123)                         |  |
| Color de fondo               | 0 |                                            |  |
| Propiedades CSS              | 0 |                                            |  |
| Restricciones de acceso      |   |                                            |  |
|                              |   | Guardar cambios Cancelar                   |  |
|                              |   |                                            |  |

## PASOS PARA COLOCAR SÍLABO:

Para insertar un archivo seguir el siguiente procedimiento:

**1.** Seleccionar editar en la parte correspondiente a SÍLABO.

| 🗙 🕓 Teléfono : (051) |                                               | 🜲 🗩 JOSE ORE BALBIN 🐣 👻         |
|----------------------|-----------------------------------------------|---------------------------------|
| P CURSO 05           |                                               |                                 |
| Participantes        |                                               |                                 |
| Calificaciones       | 💠 值 Silabo del curso 🖋 subido 5/05/2020 04:07 | Edilar 🝷                        |
| 🗅 Datos Generales    | 🕂 🦷 Avisos 🖋                                  | Editar 👻 🚢                      |
| 🗅 Semana 1           | 🕂 👼 Foro del curso 🖋                          | Editor 🔻 \Theta                 |
| 🗅 Semana 2           | 🕂 🕂 👌 CLASES EN LINEA 🖉                       | Editor 🛫                        |
| 🗅 Semana 3           | CLASES EN LINEA DEL 11 DE MAYO AL 31 AGOSTO   | 3                               |
| 🗅 Semana 4           | 💠 ᡖ Clases DE costos y PPTOS 🖋                | Editor 🗸                        |
| 🗅 Semana 5           | test de clases del 10 de mayo al 31 de agosto |                                 |
| 🗅 Semana 6           |                                               | + Añade una actividad o un recu |
| 🗅 Semana 7           | Utilidades de edición de pestañas 🕨           | Semana 1                        |
|                      |                                               |                                 |

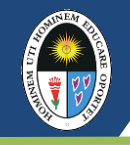

2. Seleccionar botón "Editar Ajustes"

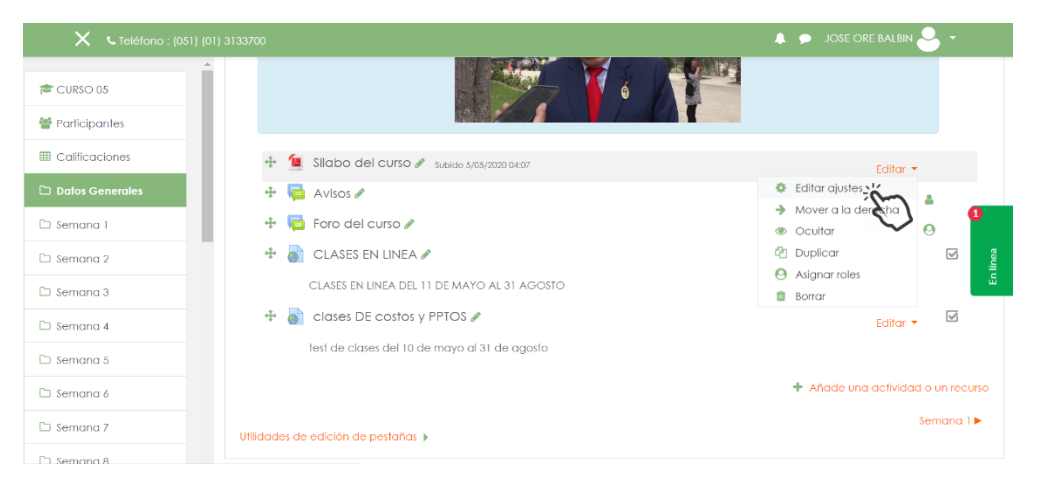

3. Luego en la ventana seleccionar archivos se debe hacer click en agregar

| 🗙 🕓 Teléfono : (051) (01) | ) 3133700                                      |                                                   | 🌲 🗩 JOSE ORE BALBIN 🐣 👻                  |
|---------------------------|------------------------------------------------|---------------------------------------------------|------------------------------------------|
| CURSO 05                  |                                                | 🗏 Muestra la descripción en la página del curso 🔗 |                                          |
| Participantes             | Seleccionar archivos                           |                                                   | Tamaño máximo para archivos nuevos: 20MB |
| Calificaciones            |                                                |                                                   |                                          |
| 🗅 Datos Generales         |                                                | -                                                 |                                          |
| 🗅 Semana 1                |                                                |                                                   | 1                                        |
| 🗅 Semana 2                |                                                |                                                   | linea                                    |
| 🗅 Semana 3                |                                                | ACFBE518-S                                        | ۳.<br>۲                                  |
| 🗅 Semana 4                | ▶ Apariencia                                   |                                                   |                                          |
| 🗅 Semana 5                | <ul> <li>Ajustes comunes del módulo</li> </ul> | 0                                                 |                                          |
| 🗅 Semana 6                | Restricciones de acceso                        |                                                   |                                          |
| 🗅 Semana 7                |                                                |                                                   |                                          |
| Ch. Semana.8              | Finalización de actividad                      |                                                   |                                          |

4. Luego ir a la opción subir un archivo y dar click en "seleccionar archivo"

|                                                           | (051) (01) 3133700  |                                                         | <b>A P</b> | JOSE ORE BALBIN 🐣 👻           |
|-----------------------------------------------------------|---------------------|---------------------------------------------------------|------------|-------------------------------|
| 🛱 CURSO 05                                                | Selector de ar      | chivos                                                  | ×          |                               |
| <ul> <li>Participantes</li> <li>Calificaciones</li> </ul> | n Archivos locales  |                                                         |            | io para archivos nuevos: 20MB |
| Datos Generales                                           | Subir un archivo    | Adjunto                                                 |            |                               |
| 🗅 Semana 1                                                | n Archivos privados | Guardar como                                            |            | Ĭ                             |
| 🗅 Semana 3                                                |                     | Autor                                                   |            |                               |
| 🗅 Semana 4                                                |                     | JOSE ORE BALBIN                                         |            |                               |
| 🗅 Semana 6                                                |                     | Seleccionar licencia Dominio público Subir este archivo | ¢          |                               |
| 🗅 Semana 7                                                |                     |                                                         |            |                               |

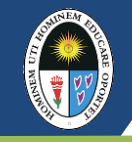

5. Iras a los archivos de tu PC y debrás seleccionar el documento que quieres adjuntar y dar click en "abrir"

| Acceso rápido |   | Nombre                                                    | Fecha de modificación | Tipo                 | Tamaño    |  |  |
|---------------|---|-----------------------------------------------------------|-----------------------|----------------------|-----------|--|--|
| Escritorio    |   | 🕼 cronograma Work Destrabe _ Moodle.xlsx                  | 11/05/2020 11:28 p    | Hoja de cálculo de M | 13 KB     |  |  |
| Desentonio    | 1 | 😰 GUÍA RÁPIDA PARA USAR EL AULA VIRTUAL DE LA UNE v3.pptx | 11/05/2020 11:23 p    | Presentación de Micr | 4,214 KB  |  |  |
| Descargas     | 1 | 😰 guía rápida para usar el aula virtual de la une v4.pptx | 12/05/2020 11:48 a    | Presentación de Micr | 5,600 KB  |  |  |
| Documentos    |   | 📹 Guia-aula-virtual-docente-2020 mapeado.docx             | 12/05/2020 5:09 p.m.  | Documento de Micro   | 13,682 KB |  |  |
| Imágenes      | * | Guia-aula-virtual-docente-2020 ver. 01.docx               | 12/05/2020 4:55 p.m.  | Documento de Micro   | 14,946 KB |  |  |
| 📕 5 Mayo 2020 | * | Guia-aula-virtual-docente-2020.docx                       | 11/05/2020 12:17 p    | Documento de Micro   | 12,965 KB |  |  |
| OneDrive      |   |                                                           |                       |                      |           |  |  |
| Este equipo   |   |                                                           |                       |                      |           |  |  |
| Descargas     |   |                                                           |                       |                      |           |  |  |
| Documentos    |   |                                                           |                       |                      |           |  |  |
| Eccritorio    |   |                                                           |                       |                      |           |  |  |
|               |   |                                                           |                       |                      |           |  |  |
| imagenes      |   |                                                           |                       |                      |           |  |  |
| J Musica      |   |                                                           |                       |                      |           |  |  |
| Objetos 3D    |   |                                                           |                       |                      |           |  |  |
| Mideos 🗧      |   |                                                           |                       |                      |           |  |  |
| SISTEMA (C:)  |   |                                                           |                       |                      |           |  |  |
| ARCHIVOS (D:) |   |                                                           |                       |                      |           |  |  |
| Red           |   |                                                           |                       |                      |           |  |  |
| 1100          |   |                                                           |                       |                      |           |  |  |
|               |   |                                                           |                       |                      |           |  |  |
|               |   |                                                           |                       |                      |           |  |  |

**6.** Para terminar la operación deberás darle click primero en "subir este archivo" y luego en guardar cambios y regresar al curso

| Selector de arc                                                                                                    | hivos                                                                                  | ×         |
|----------------------------------------------------------------------------------------------------|----------------------------------------------------------------------------------------|-----------|
| m Archivos locales<br>m Archivos recientes<br>Subir un archivo<br>Descargador URL<br>m Archivos privados<br>© Wikimedia | Adjunto<br>Seleccionar archivo<br>Guardar como                                         | III II 10 |
|                                                                                                    | Autor<br>JOSE ORE BALBIN<br>Seleccionar licencia Dominio público<br>Subir este archivo | 8         |

| 🗙 📞 Teléfono : (051) | 01) 3133700 🌲 🗩 JOSE ORE BALBIN 🐣 👻                                    |          |
|----------------------|------------------------------------------------------------------------|----------|
| CURSO 05             | Ajustes comunes del módulo                                             | -        |
| Participantes        | Restricciones de acceso                                                |          |
| I Calificaciones     | <ul> <li>Finalización de actividad</li> </ul>                          |          |
| 🗅 Datos Generales    | ► Marcas                                                               |          |
| 🗅 Semana 1           | P Horodo                                                               |          |
| 🗅 Semana 2           | Competencias                                                           | ı línea  |
| 🗅 Semana 3           | Guardar cambios y regresar al curso Guardar cambios y mostrar Cancelar | <u>ل</u> |
| 🗅 Semana 4           | En este formulario hay campos obligatorios <b>(</b> )                  |          |
| 🗅 Semana 5           |                                                                        |          |
| 🗅 Semana 6           |                                                                        |          |
| 🗅 Semana 7           |                                                                        |          |
| 🗅 Semana 8           | Contacto                                                               |          |

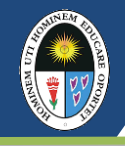

### **PASOS PARA CREAR FOROS:**

**1.** Seleccionar editar en la parte correspondiente a FORO

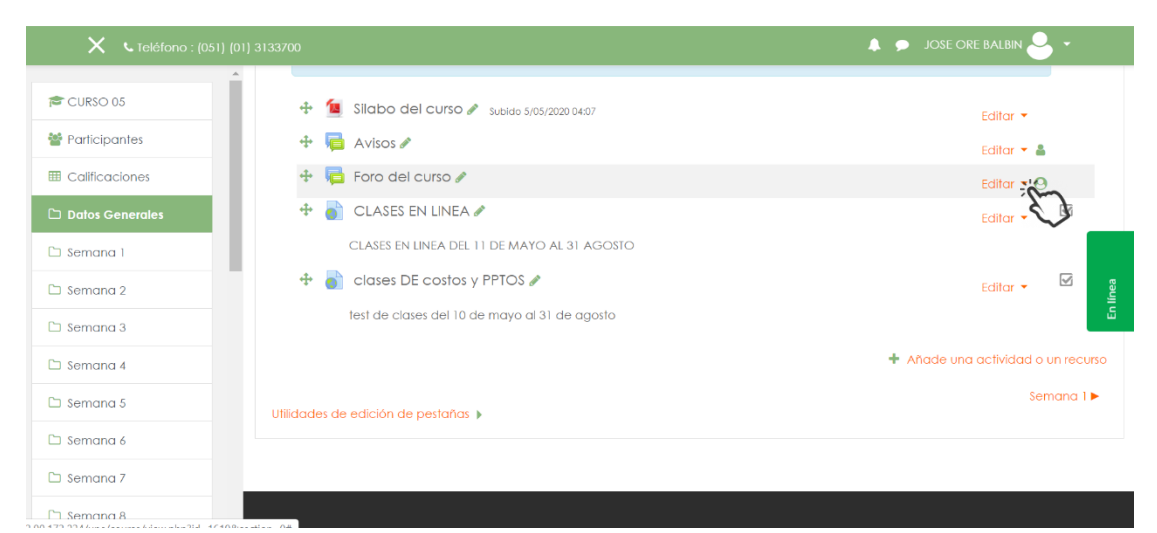

## 2. Seleccionar botón "editar ajustes"

| 🗙 🕓 Teléfono : (051)                                          | (01) 3133700                                                                                                    | 🜲 🗩 JOSE ORE BALBIN 🐣 👻                          |
|---------------------------------------------------------------|----------------------------------------------------------------------------------------------------|--------------------------------------------------|
| CURSO 05                                                      | <ul> <li>Silabo del curso &amp; subido 5/05/2020 04:07</li> <li>Rei Avisos &amp;</li> </ul>                                                                                                    | Edilar -<br>Edilar - 🛔                           |
| Calificaciones  Datos Generales  Semana 1  Semana 2  Semana 3 | <ul> <li>Foro del curso a</li> <li>CLASES EN LINEA a</li> <li>CLASES EN LINEA DEL 11 DE MAYO AL 31 AGOSTO</li> <li>Clases DE costos y PPTOS a</li> <li>fest de clases del 10 de mayo al 31 de agosto</li> </ul> | Editar • • • • • • • • • • • • • • • • • • •     |
| Semana 4     Semana 5     Semana 6                            | Utildades de edición de pestañas 🕨                                                                                                    | ♣ Añade una actividad o un recurso<br>Semana 1 ► |
| Semana 7  Semana 8 90.173.234/une/course/mod.php?sesskey:     | =ASXCPGxddH8sr=0&update=1700                                                                                                    |                                                  |

**3.** Ingresar Nombre del Foro y la descripción según lo requiera el docente.

| 🗙 🕻 Teléfono : (051 | ) (01) 3133700   | 🌲 🗩 JOSE ORE BALBIN 🐣 👻                                                                      |
|---------------------|------------------|----------------------------------------------------------------------------------------------|
| CURSO 05            | - Actualizando F | Foroa                                                                                        |
| Participantes       |                  |                                                                                              |
| Calificaciones      | ✓ General        | у схраная годо                                                                               |
| 🗅 Datos Generales   | Nombre del foro  | 0                                                                                            |
| 🗅 Semana 1          | Nombre del loro  | Foro del curso                                                                               |
| 🗅 Semana 2          | Descripción      | <b>1</b> A - B I ≔ ≡ % % ■ € ■ @ н+>                                                         |
| 🗅 Semana 3          |                  | Aqui podrán realizar las consultas y/o comentarios sobre los temas relacionados con el curso |
| 🗅 Semana 4          |                  |                                                                                              |
| 🗅 Semana 5          |                  |                                                                                              |
| 🗅 Semana 6          |                  |                                                                                              |
| 🗅 Semana 7          |                  | h                                                                                            |
| 🗅 Semana 8          |                  | 🛛 Muestra la descripción en la página del curso 🚱                                            |
|                     | •                |                                                                                              |

## 4. Para finalizar se debe seleccionar "guardar cambios y regresar al curso"

| 🗙 🕓 Teléfono : (051) (01 | ) 3133700 🐥 🗩 JOSE ORE BALBIN 🐣 👻                                      |   |
|--------------------------|------------------------------------------------------------------------|---|
|                          | Ajustes comunes del módulo                                             | Т |
| CURSO 05                 | Restricciones de acceso                                                |   |
| Participantes            |                                                                        |   |
| III Calificaciones       | Finalización de actividad                                              |   |
| 🗅 Datos Generales        | ▶ Marcas                                                               |   |
| 🗅 Semana 1               | ► Competencias                                                         |   |
| 🗅 Semana 2               |                                                                        |   |
| 🗅 Semana 3               | Guardar campios y regresar ar curso Guardar campios y mostrar Gancelar |   |
| 🗅 Semana 4               | En este formulario hay campos obligatorios <b>0</b> .                  |   |
| 🗅 Semana 5               |                                                                        |   |
| 🗅 Semana 6               |                                                                        |   |
| 🗅 Semana 7               | Contacto                                                               |   |
| 🗅 Semana 8               | Av. Enrique Guzmán y Valle Nº 951, La                                  |   |

## Pestaña SEMANA 1

### La pestaña SEMANA 1 debe contener lo siguiente:

- a. Título de la clase o sesión
- b. Video de la clase o sesión

Puede ser un video elaborado por el docente, un video de YouTube o una imagen relacionado a la clase con referencia bibliográfica aplicando el formato **APA**.

c. Diapositivas (en formato pdf)

### Recuerde:

- Presente ejemplos o casos útiles.
- No toda la información debe estar en las diapositivas.
- Recurra a imágenes, organizadores visuales, gráficos diagramas, otros.
- Con su respectiva referencia bibliográfica aplicando el formato APA.
- d. Lecturas adicionales (en formato pdf)

Pueden ser libros, artículos científicos, manuales, guías de laboratorio o algún otro recurso que el docente considere conveniente.

e. Tarea (link para que el estudiante suba una actividad al aula virtual)

Pueden ser reemplazado por un foro de debate considerando la naturaleza del curso o también se puede usar ambos.

f. Video de la sesión síncrona

El docente debe publicar el link de la sesión síncrona realizada con el software Zoom.

### PASOS PARA PONER TÍTULO Y VIDEO:

- Seleccionar + Añadir una actividad o recurso. Clic en
- Etiqueta
- 2. Luego seleccionar el botón AGREGAR
- **3.** Digitar el nombre de la clase o sesión.

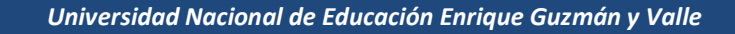

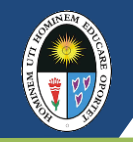

### 🕶 General

| Texto de la etiqueta | I | i • | B   | I   | i=  | 1          | ø  | <b>\$</b> |     |     | ආ |  |
|----------------------|---|-----|-----|-----|-----|------------|----|-----------|-----|-----|---|--|
|                      | ~ | I   | FUN | DAI | MEN | <b>VTO</b> | DE | LAS       | RED | DES |   |  |

- **4.** Ingresar a: <u>www.youtube.com</u>, luego buscar el video referente a la sesión.
- **5.** Seleccionar el video. Luego, hacer clic derecho en el video, seleccionar **Copiar código de inserción**

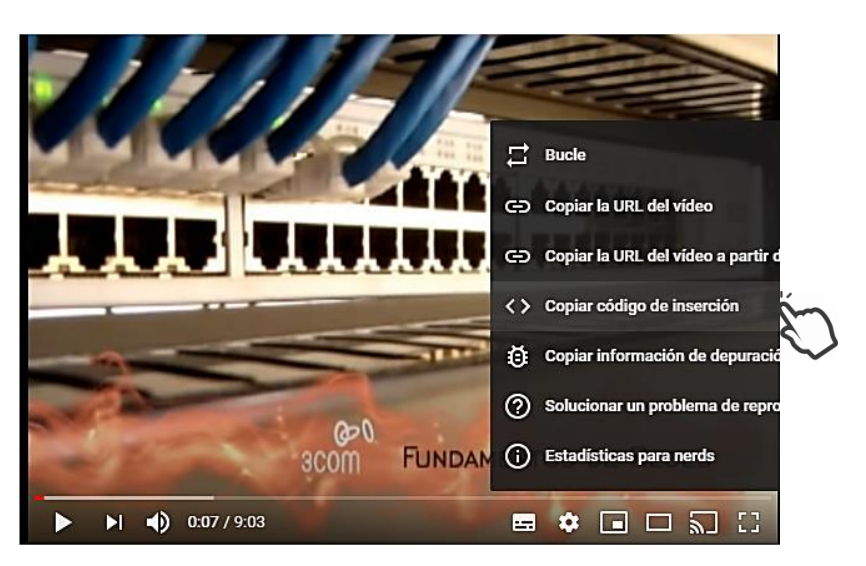

6. En su curso de Moodle, seleccionar

para que aparezca otra fila de botones.

| ▼ General            |                                                       |
|----------------------|-------------------------------------------------------|
| Texto de la etiqueta | $\begin{array}{c ccccccccccccccccccccccccccccccccccc$ |

7. Elegir el botón:

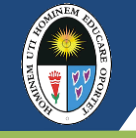

| 1 i -                                                                                                    |                                                                                                    |                                                                                                    |
|----------------------------------------------------------------------------------------------------|----------------------------------------------------------------------------------------------------|----------------------------------------------------------------------------------------------------|
| <u>U</u> s x                                                                                                    | 2 x <sup>2</sup> = =                                                                                                    |                                                                                                    |
| ອເ                                                                                                    | •                                                                                                    |                                                                                                    |
| < <u>h4 style</u> ="tex<br>< <u>p&gt;<br/>br&gt;</u><br><iframe width="&lt;br">src="https://ww<br/>allow="acceler<br/>picture" allowf</iframe> | t-align: center;"> <b>FL<br/>="614" height="409"<br/>ww.youtube.com/ember<br/>rometer; autoplay: encr<br/>ullscreen&gt;</b> | JNDAMENTO DE LAS REDES                                                                                                    |
| ASOS PARA INSE                                                                                                    | RTAR DIAPOSITIV                                                                                                    | AS: GUARDAR CAMBIOS Y REGRESAR AL CURSO                                                                                                    |
| Seleccionar <b>+ A</b>                                                                                                    | ñadir una actividad                                                                                                    | o recurso. Clic en 💿 📄 Archivo                                                                                                    |
|                                                                                                    |                                                                                                    |                                                                                                    |
| Luego seleccion                                                                                                    | ar el botón AGR                                                                                                    | EGAR                                                                                                    |
| Digitar el nomb                                                                                                    | re del archivo (en fo                                                                                                    | rmato pdf).                                                                                                    |
| 🔻 General                                                                                                    |                                                                                                    |                                                                                                    |
|                                                                                                    |                                                                                                    |                                                                                                    |
| Nombre                                                                                                    | Dianasitiva                                                                                                    | Fundamente de los radial                                                                                                    |
|                                                                                                    | Diapositiva.                                                                                                    | Fundamento de las redes                                                                                                    |
| Hacar clic on al                                                                                                    | ícono 🖪                                                                                                    |                                                                                                    |
| Hacer clic en el                                                                                                    |                                                                                                    |                                                                                                    |
| Seleccionar archivos                                                                                                    |                                                                                                    | Tamaño máximo para archivos nuevos: 20MB                                                                                                    |
|                                                                                                    |                                                                                                    | III 💷 🖿                                                                                                    |
|                                                                                                    | Archivos                                                                                                    |                                                                                                    |
|                                                                                                    |                                                                                                    |                                                                                                    |
|                                                                                                    |                                                                                                    |                                                                                                    |
|                                                                                                    |                                                                                                    | Puede arrastrar y soltar archivos aquí para añadirlos                                                                                                    |
|                                                                                                    | L                                                                                                    |                                                                                                    |
|                                                                                                    |                                                                                                    |                                                                                                    |
| Elegir Subir un                                                                                                    | archivo. Hacer clic er                                                                                                    | n <b>Seleccionar archivo</b> . Luego hacer clic en botón <b>Abrir</b> .                                                                                                    |
| elector de archivo                                                                                                    | os                                                                                                    | 🗸 🗩 Gerald Jauregui                                                                                                    |
|                                                                                                    |                                                                                                    |                                                                                                    |
| fn Archivos locales                                                                                                    |                                                                                                    | ← → ▼ ↑                                                                                                    |
| fn Archivos recientes                                                                                                    |                                                                                                    | Organizar 🔻 Nueva carpeta                                                                                                    |
| Subir un archivo                                                                                                    | Adjunto                                                                                                    | Escritorio Nombre Fecha de modificación Ti                                                                                                    |
| Descargador URL                                                                                                    | Seleccionar archivo No                                                                                                    | wight prop         prop         prop |
| n Archivos privados                                                                                                    | Guardar como                                                                                                    | Ubjetos 3D                                                                                                    |
| Wikimedia                                                                                                    |                                                                                                    | Windows (C:)                                                                                                    |
|                                                                                                    | Autor                                                                                                    | Seagate Backup Plu                                                                                                    |
|                                                                                                    | Gerald Jaurequi                                                                                                    | Seanate Backun Plus Y <                                                                                                    |
|                                                                                                    | Octaid Sadregui                                                                                                    | Number de serbire de la contra de la contra de la contra de la contra de la contra de la contra de la contra de                                                                                                    |

3

\_

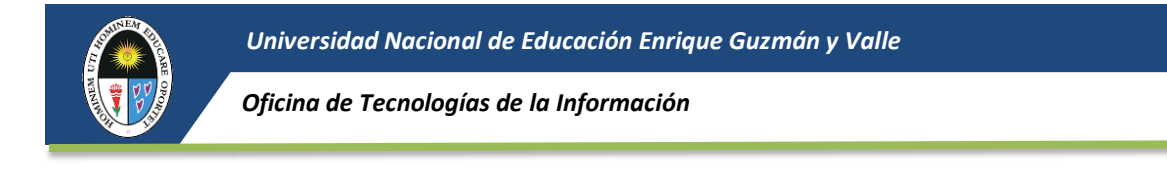

| 6.               | Hacer clic en el boto                    | ón SUBIR ESTE ARCHIVO                   | Seleccionar archivos                  | C C C C C C C C C C C C C C C C C C C |
|------------------|------------------------------------------|-----------------------------------------|---------------------------------------|---------------------------------------|
| <b>7.</b><br>PA: | Seleccionar el botór<br>SOS PARA INSERTA | GUARDAR CAMBIOS Y REGRES                | AR AL CURSO                           |                                       |
| 1.               | Seleccionar + Añad                       | ir una actividad o recurso.             | Clic en 💿 📄 /                         | Archivo                               |
| 2.               | Luego seleccionar e                      | l botón AGREGAR                         |                                       |                                       |
| 3.               | Digitar el nombre d                      | el archivo (en formato pdf)             |                                       |                                       |
|                  | Nombre                                   | Lectura: Libro "Redes d                 | le computadoras". Capítulo            | 1. Pag. !                             |
| 4.               | Hacer clic en el ícon                    | o                                       |                                       |                                       |
| Se               | eleccionar archivos                      |                                         | Tamaño má                             | ximo para archivos nuevos: 20MB       |
|                  |                                          | City City City City City City City City |                                       |                                       |
|                  |                                          | Puede arra                              | astrar y soltar archivos aquí para añ | adirlos                               |

5. Elegir Subir un archivo. Hacer clic en Seleccionar archivo. Luego hacer clic en botón Abrir.

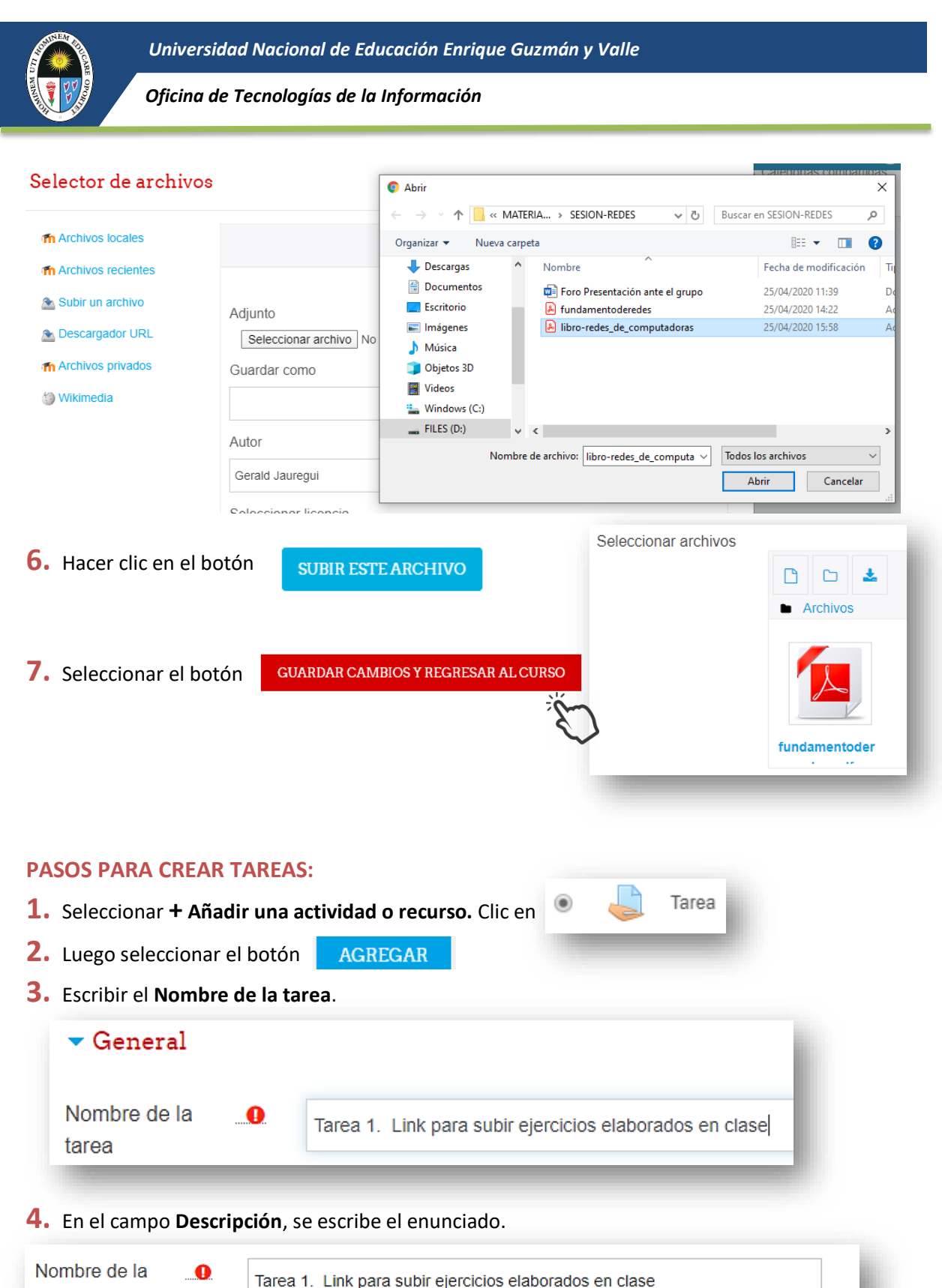

| tarea                    | Tarea 1. Link para subir ejercicios elaborados en clase                                                                                                    |
|--------------------------|----------------------------------------------------------------------------------------------------|
| Descripción              | Image: Image: Image |
|                          | Analizar una red LAN y describir los elementos más importantes que la componen, justificando adecuadamente la <u>topología</u> utilizada.                                                                                                    |
| Guia de uso del Aula Vil | rtual de la UNE                                                                                                    |

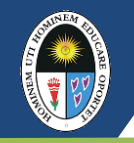

| <ul> <li>Disponibilidad</li> </ul> |                                                           |
|------------------------------------|-----------------------------------------------------------|
| Permitir entregas                  | abril ♦ 2020 ♦ 00 ♦ 00 ♦ 🛗 🗹 Habilitar                    |
| Fecha de entrega 😮 2 🗘             | mayo 		 € 2020 		 00 		 00                                |
|                                    | ▼ Tipos de entrega                                        |
|                                    | Tipos de entrega 🛛 Texto en línea 👔 🗹 Archivos enviados 🍞 |
|                                    | Límite de palabras 😧 📄 Habilitar                          |
|                                    | Número máximo ♀ 1 ✦<br>de archivos subidos                |
| -                                  | Tamaño máximo ♀ 5MB ◆                                     |
| <b>6.</b> Para terminar pulsamos:  |                                                           |
| GUARDAR CAMBIOS Y RE               | GRESAR AL CURSO                                           |

# 5. Indicar la Disponibilidad y Tipos de entrega del trabajo.

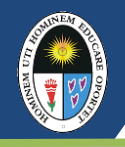

### PASOS PARA VIDEO DE LA SESIÓN ONLINE:

**1.** Ingresar al buscador de Google

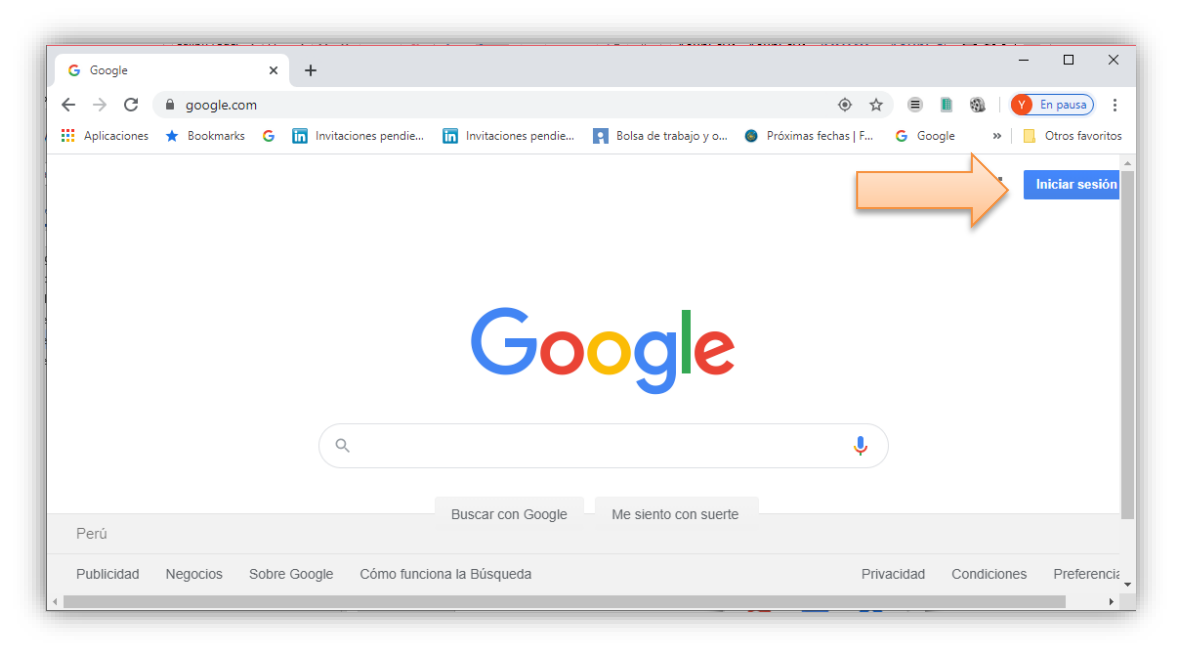

## 2. Ingresar a tu cuenta Gmail

| G Inicia sesión: Cuentas de Google 🗙 🕂                          |                                                                                                    | - |            | ×     |
|-----------------------------------------------------------------|----------------------------------------------------------------------------------------------------|---|------------|-------|
| ${f -}  ightarrow {f C}$ accounts.google.com/ServiceLogin/ident | ifier?hl=es&passive=true&continue=https%3A%2F%2Fwww.go 🍳 🛧 😑 🔋 🎕                                    | Y | En pausa   | ) :   |
| Aplicaciones ★ Bookmarks 🛛 🛅 Invitaciones pendie                | 🛅 Invitaciones pendie 🛐 Bolsa de trabajo y o 🌒 Próximas fechas   F 🔓 Google                         | » | Otros favo | orito |
|                                                                 |                                                                                                    |   |            |       |
|                                                                 |                                                                                                    |   |            |       |
|                                                                 | Google                                                                                              |   |            |       |
|                                                                 | Iniciar sesión                                                                                      |   |            |       |
|                                                                 | Utiliza tu cuenta de Google                                                                         |   |            |       |
|                                                                 | Correo electrónico o teléfono<br>yvitancios@uneduca.org                                             |   |            |       |
|                                                                 | ¿Has olvidado tu correo electrónico?                                                                |   |            |       |
|                                                                 |                                                                                                    |   |            |       |
|                                                                 | ¿No es tu ordenador? Usa el modo invitados para iniciar<br>sesión de forma privada. Más información |   |            |       |
|                                                                 |                                                                                                    |   |            |       |
|                                                                 | Crean                                                                                               |   |            |       |
|                                                                 | <i>P</i>                                                                                            |   |            |       |
|                                                                 | Escañol (Escaña) 🗸 Avuda Privacidad Términos                                                        |   |            |       |
|                                                                 |                                                                                                    |   |            |       |

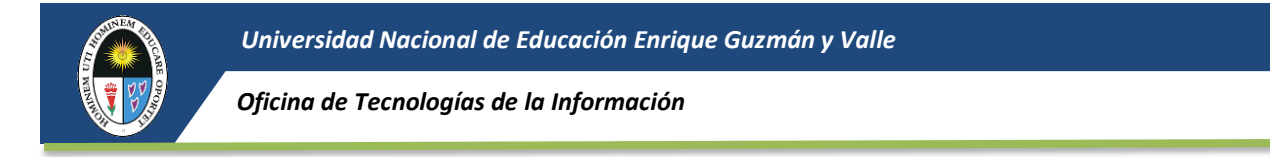

3. Se habilitarán las opciones del menú de Google suite

| 5 Google        |              | × | +          |              |              |           |                            |                      |       |          |          |     |       |    |   |           | Í    |
|-----------------|--------------|---|------------|--------------|--------------|-----------|----------------------------|----------------------|-------|----------|----------|-----|-------|----|---|-----------|------|
| $\rightarrow$ C | a google.com | n |            |              |              |           |                            |                      |       | ۲        | 0- 7     | r 🗏 |       | 9  | V | En pausa  | )    |
| Aplicaciones    | ★ Bookmarks  | G | in Invitac | iones pendie | 🛅 Invitacion | es pendie | 📮 Bolsa de tra             | bajo y o             | 🚳 Pró | kimas fe | chas   F | GG  | oogle | >> |   | Otros fav | orit |
|                 |              |   |            |              |              |           |                            |                      |       |          |          |     |       |    |   | Y         |      |
|                 |              |   |            |              |              |           |                            |                      |       |          |          |     |       |    |   |           |      |
|                 |              |   |            |              | G            | 0         | ogl                        | e                    |       |          |          |     |       |    |   |           |      |
|                 |              |   |            | ۹            | G            | 00        | ogl                        | e                    |       | Ļ        |          |     |       |    |   |           |      |
|                 |              |   |            | ٩            | G            | Google    | <b>Ogl</b><br>Me siento co | e<br>n suerte        |       | Ļ        |          |     |       |    |   |           |      |
| Perú            |              |   |            | ٩١           | G            | Google    | <b>Ogl</b><br>Me siento co | <b>e</b><br>n suerte |       | Ļ        |          |     |       |    |   |           |      |

4. Ingresar a la opción de Google calendar

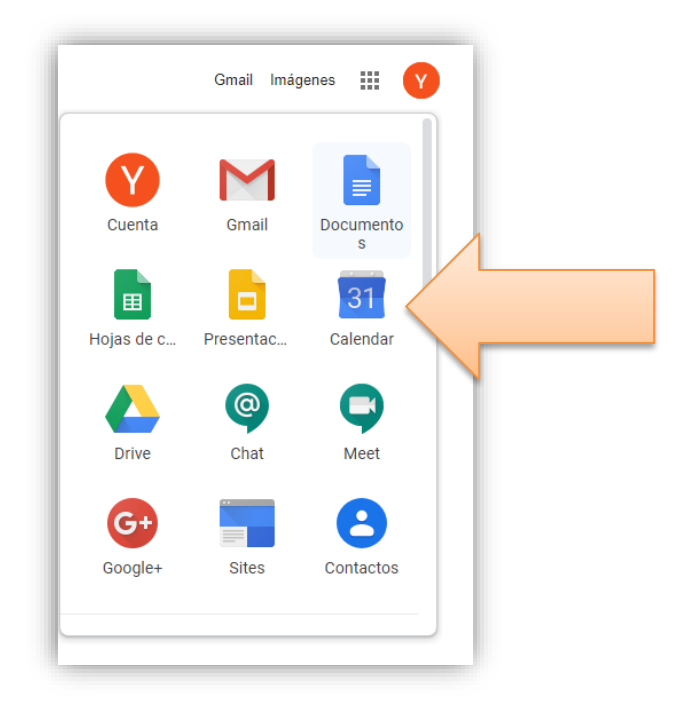

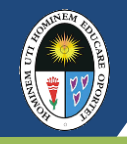

### 5. Crear un registro de actividad.

| =   |              | 13    | Ca   | len       | dar |    | Ноу    | < > May        | vo de 2020 |        |           |
|-----|--------------|-------|------|-----------|-----|----|--------|----------------|------------|--------|-----------|
| +   | Cr           | ear   |      | $\langle$ |     |    |        | <sup>ром</sup> | LUN<br>25  | MAR 26 | міć<br>27 |
| Ma  | yo d         | e 202 | 20   |           | ~   | >  | GMT-05 |                |            |        |           |
| D   | L            | м     | х    | J         | v   | s  | 1 PM   |                |            |        |           |
| 26  | 27           | 28    | 29   | 30        | 1   | 2  |        |                |            |        |           |
| 3   | 4            | 5     | 6    | 7         | 8   | 9  | 2 PM   |                |            |        |           |
| 10  | 11           | 12    | 13   | 14        | 15  | 16 | 3 PM   |                |            |        |           |
| 17  | 18           | 19    | 20   | 21        | 22  | 23 |        |                |            |        |           |
| 24  | 25           | 26    | 27   | 28        | 29  | 30 | 4 PM   |                |            |        |           |
| 31  |              | Z     | 3    | 4         | 5   | 0  | 5 PM   |                |            |        |           |
| Reu | Reunirse con |       |      |           |     |    |        |                |            |        |           |
| В   | 6 PM         |       |      |           |     |    |        |                |            |        |           |
|     |              |       |      |           |     |    | 7 PM   |                |            |        |           |
| Mis | cale         | enda  | rios |           |     | ^  | 8 PM   |                |            |        |           |

### 6. Relacionar a una videoconferencia

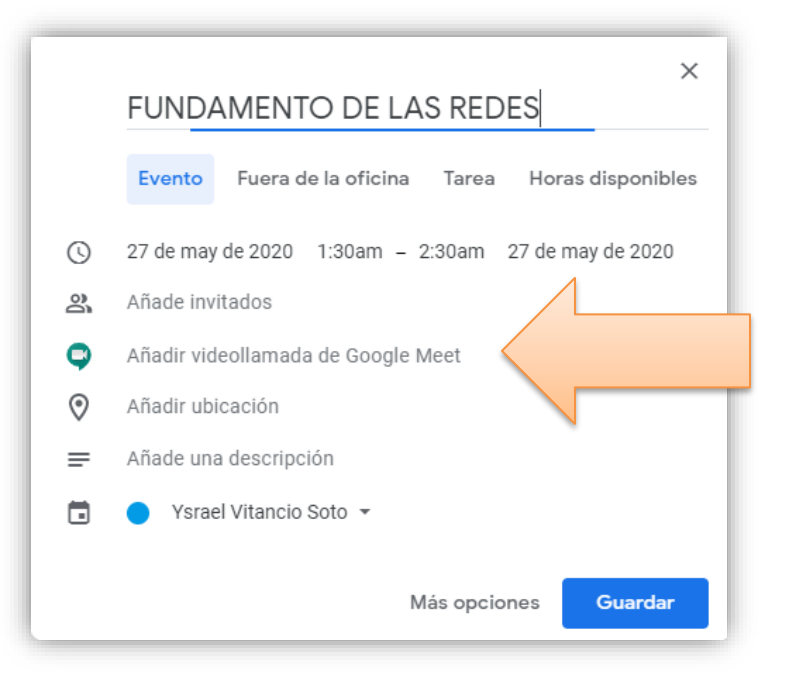

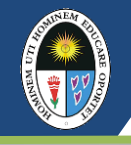

## 7. Copiar link

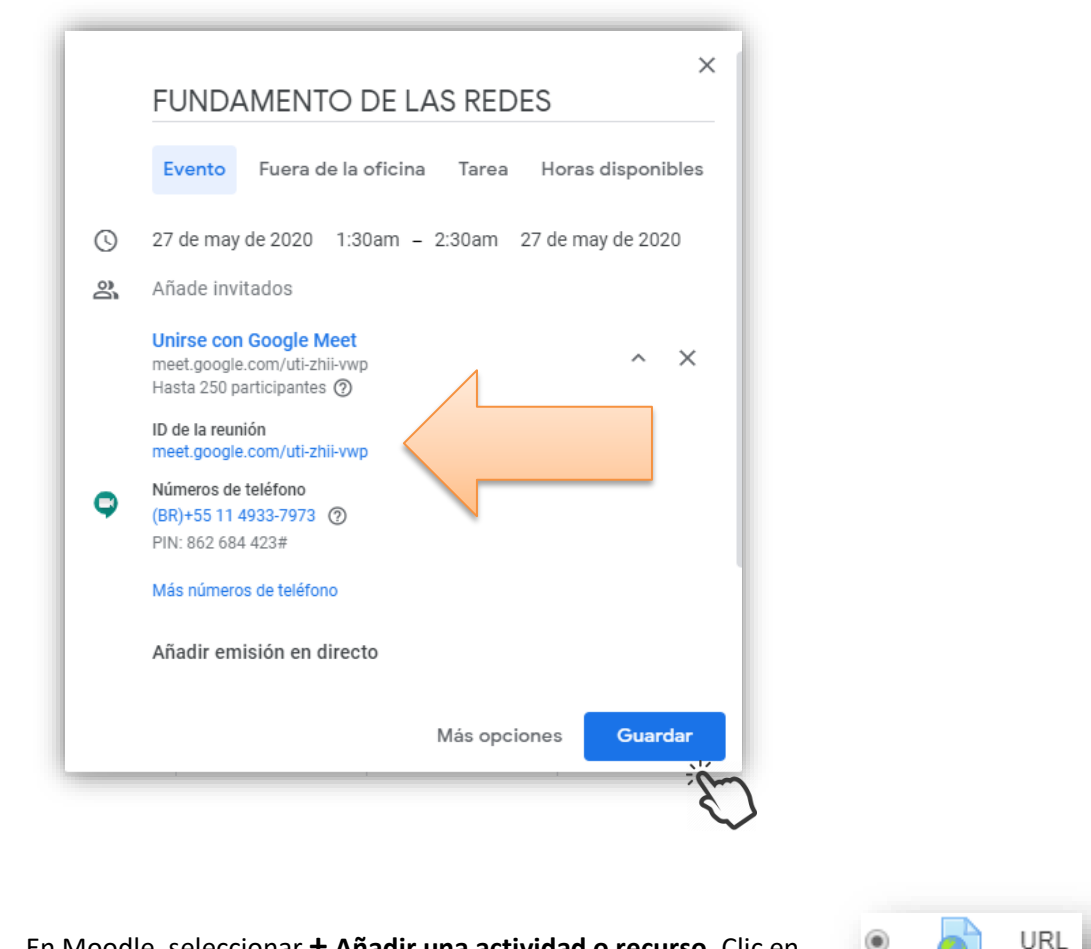

- 8. En Moodle, seleccionar + Añadir una actividad o recurso. Clic en
- 9. Luego seleccionar el botón

AGREGAR

10. Digitar el nombre del enlace.

| ▼ General |   |                 |  |
|-----------|---|-----------------|--|
| Nombre    | 0 | Clases en linea |  |

#### 11. Copiar el enlace de la sesión online.

| ▼ General   | - |                                                     |                          |
|-------------|---|-----------------------------------------------------|--------------------------|
| Nombre      | 0 | Clases en línea                                     |                          |
| URL externa | 0 | https://meet.google.com/uti-zhii-vwp?hs=122&authuse | er= Seleccione un enlace |
|             |   |                                                     |                          |

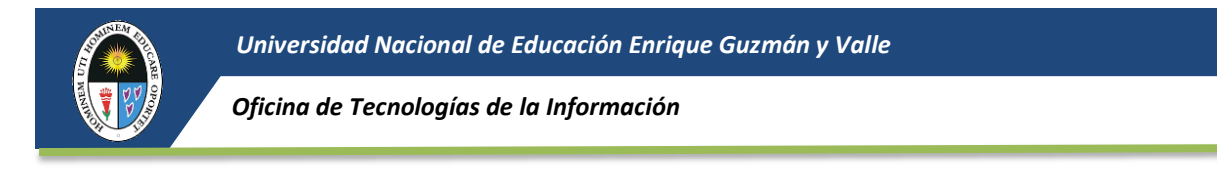

12. En la opción Apariencia, mostrar En ventana emergente.
 Mostrar 

 Mostrar
 En ventana emergente +

 13. Para terminar pulsamos:

 GUARDAR CAMBIOS Y REGRESAR AL CURSO

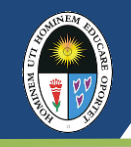

Universidad Nacional de Educación Enrique Guzmán y Valle

Oficina de Tecnologías de la Información

## Pestañas SEMANAS 8 y 16

La pestañas de las SEMANAS 8 y 16 deben contener lo siguiente:

Examen parcial o final según sea el caso. El docente elaborará exámenes online.

### **PASOS CREAR CUESTIONARIO:**

### **1.** Seleccionar **+ Añadir una actividad o recurso**

| 🗙 🕓 Teléfono : (05 | ) (01) 3133700 🌲 🗩 JOSE ORE BALBIN 🐣 👻                                                              |  |
|--------------------|----------------------------------------------------------------------------------------------------|--|
| CURSO 05           | Universidad Nacional de Educación<br>Enríque de Laurada y Valle<br>Mante Martín de Mayino Manteurer |  |
| 🐸 Participantes    |                                                                                                    |  |
| III Calificaciones | CURSO 05                                                                                            |  |
| Datos Generales    | Área personal / Mis cursos / CURSO 05 / Semana 8                                                    |  |
| 🗅 Semana 1         |                                                                                                    |  |
| 🗅 Semana 2         | Datos Generales Semana 1 Semana 2 Semana 3 Semana 4 Semana 5 Semana 6 Semana 7 Semana 8 Semana 8    |  |
| 🗅 Semana 3         | Semana 10 Semana 11 Semana 12 Semana 13 Semana 14 Semana 15 Semana 16 +                             |  |
| 🗅 Semana 4         | Editar 🔻                                                                                            |  |
| 🗅 Semana 5         | + Añade una aratividad o un recurso                                                                 |  |
| 🗅 Semana 6         | Semana 7                                                                                            |  |
| 🗅 Semana 7         | Utilidades de edición de pestanas 🕨                                                                 |  |

### Hacer click en Cuestionario y luego en agregar

|                 | (01) 3133700                             | Añado una activida                    |                                                                                  | 🗴 🗩 JOSE ORE BALBIN 🐣 👻                              |
|-----------------|------------------------------------------|---------------------------------------|----------------------------------------------------------------------------------|------------------------------------------------------|
|                 | Universidad Nacional d<br>Enrique Guzmán | Andde ond delividd                    | d o officeoiso                                                                   |                                                      |
| CURSO 05        | Maimo Móter del Mogister                 | ACTIVIDADES                           | La actividad Cuestionario permite al                                             |                                                      |
| Participantes   |                                          | i Asistencia                          | profesor diseñar y plantear cuestionarios<br>con preguntas tipo opción múltiple, |                                                      |
| Calificaciones  | CURSC                                    | Base de datos                         | verdadero/falso, coincidencia, respuesta                                         | - O                                                  |
| Datos Generales | Área personal /                          | i 🧑 Chat                              | El profesor puede permitir que el                                                |                                                      |
| 🗅 Semana 1      |                                          | Consulta                              | cuestionario se intente resolver varias                                          |                                                      |
| 🗅 Semana 2      | Datos Generale                           | Cuestionario                          | seleccionadas aleatoriamente del                                                 | Semana 6 Semana 7 Semana 8 Semana 9                  |
| 🗅 Semana 3      | Semana 10                                | 🔍 📢 Encuesta 🔍                        | establecer un tiempo limite. Semana 16                                           | Semana 16 +                                          |
| 🗅 Semana 4      |                                          | Encuestas<br>predefinidas             | Cada intento se calífica                                                         | Follow -                                             |
| C Semana 5      |                                          | i Foro                                | las preguntas de tipo "ensayo", y el                                             | <ul> <li>Añade una actividad o un recurso</li> </ul> |
|                 | ■Semana 7                                | 🔘 🔤 Glosario                          | resultado se guarda en el libro de<br>calificaciones.                            | Semana 9 🕨                                           |
| □ Semana 6      | Utilidades de edi                        | Herramienta     Externa               | El profesor puede determinar si se                                               |                                                      |
| 🗅 Semana 7      |                                          | · · · · · · · · · · · · · · · · · · · | muestran v cuándo se muestran al                                                 | <u>•</u>                                             |
| 🗅 Semana 8      | *                                        |                                       | Agregar                                                                          |                                                      |

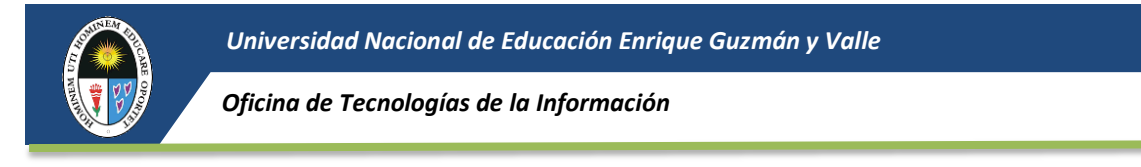

2. Ingresar el Nombre del Cuestionario.

| X CTeléfono : (05 | 51) (01) 3133700 | 🜲 🗩 JOSE ORE BALBIN 🐣                                                                                             | •           |
|-------------------|------------------|----------------------------------------------------------------------------------------------------|-------------|
| CURSO 05          |                  | uevo Cuestionario a Semana 80                                                                                     |             |
| Participantes     |                  |                                                                                                    | andir to do |
| Calificaciones    |                  | y Expr                                                                                                    |             |
| 🗅 Datos Generales | Nombre 0         | Example Parcial at                                                                                                |             |
| 🗅 Semana 1        |                  |                                                                                                    |             |
| 🗅 Semana 2        | Descripción      | 1     A ▼     B     I     III     IIII     IIII     IIIII     IIIIIIIIII     IIIIIIIIIIIIIIIIIIIIIIIIIIIIIIIIIIII | ı línea     |
| 🗅 Semana 3        |                  |                                                                                                    | ŭ           |
| 🗅 Semana 4        |                  |                                                                                                    |             |
| 🗅 Semana 5        |                  |                                                                                                    |             |
| 🗅 Semana 6        |                  |                                                                                                    |             |
| 🗅 Semana 7        |                  |                                                                                                    |             |
| 🗅 Semana 8        |                  | Muestra la descripción en la página del curso                                                                     |             |

**3.** En el campo **Descripción**, debe especificar el cuestionario.

| 🗙 🕓 Teléfono : (05 |                 | 🜲 🗭 JOSE ORE BALBIN 🐣 👻                          |
|--------------------|-----------------|--------------------------------------------------|
| 🞓 CURSO 05         | Agregando un nu | levo Cuestionario a Semana 80<br>▶ Expandir Iodo |
|                    | ▼ General       |                                                  |
| Datos Generales    | Nombre 0        | Examen Parcial                                   |
| Semana 2           | Descripción     |                                                  |
| 🗅 Semana 3         |                 | Examen Parcial fecha 01 de Junio del 2020        |
| 🗅 Semana 4         |                 | Duración I hord                                  |
| 🗅 Semana 5         |                 | $\checkmark$                                     |
| 🗅 Semana 6         |                 |                                                  |
| 🗅 Semana 7         |                 |                                                  |
|                    |                 | Muestra la descripción en la página del curso Q  |

## 4. En la sección "Temporalización"

| Participantes     | Muestra la descrinción en la nágina del curso <b>o</b> |   |
|-------------------|--------------------------------------------------------|---|
| Calificaciones    |                                                        | н |
| 🗅 Datos Generales | Temporalización                                        |   |
| 🗅 Semana 1        | ▶ Calificación 🖏                                       |   |
| 🗅 Semana 2        | ► Esquema                                              |   |
| 🗅 Semana 3        | ► Comportamiento de las preguntas                      | - |
| 🗅 Semana 4        |                                                        |   |

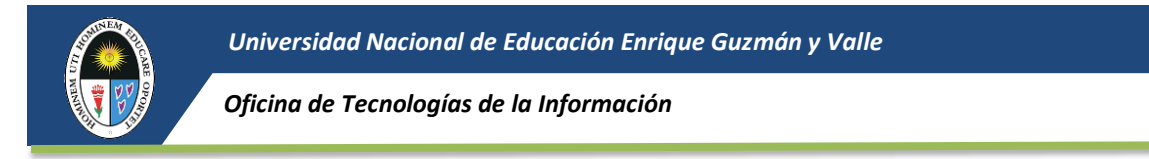

### Habilitar los tiempos en que estará disponible el examen y el límite de tiempo

| 🗙 🕓 Teléfono : (051) |                                     | 🌲 🗩 JOSE ORE BALBIN 🐣 1                         |        |
|----------------------|-------------------------------------|-------------------------------------------------|--------|
| 🞓 CURSO 05           | Î                                   |                                                 |        |
| 嶜 Participantes      |                                     |                                                 |        |
| Calificaciones       |                                     | Muestra la descripción en la página del curso g |        |
| Datos Generales      | <ul> <li>Temporalización</li> </ul> |                                                 |        |
| 🗅 Semana 1           | Abrir cuestionario                  | 1                                               |        |
| 🗅 Semana 2           |                                     |                                                 | línea  |
| 🗅 Semana 3           | Cerrar cuestionario                 | 1 ♦ junio ♦ 2020 ♦ 11 ♦ 59 ♥ Habilitar          | ۵<br>۵ |
| 🗅 Semana 4           | Límite de tiempo 🕜                  | (0 vicular ) Habilitar                          |        |
| 🗅 Semana 5           |                                     | on ununio? A                                    |        |
| 🗅 Semana 6           | Cuando el tiempo ha 🛛 🔞             | El envío se realiza automáticamente             | ¢      |
| 🗅 Semana 7           |                                     |                                                 |        |

# 5. En la sección "*Calificación"*

| 🗙 🕓 Teléfono : (051) |                                            | 🌲 🗭 JOSE ORE BALBIN 🐣 👻 |
|----------------------|--------------------------------------------|-------------------------|
| CURSO 05             |                                            |                         |
| 警 Participantes      | Esquema                                    |                         |
| Calificaciones       | Comportamiento de las preguntas            |                         |
| 🗅 Datos Generales    | <ul> <li>Opciones de revisión Ø</li> </ul> |                         |

### determina el número de intentos permitidos.

| 🗙 🕻 Teléfono : (051) (01) | 3133700                                       | 🌲 🗭 JOSE ORE BALBIN 🐣 👻 |
|---------------------------|-----------------------------------------------|-------------------------|
| CURSO 05                  | ▼ Calificación                                |                         |
| Participantes             | Categoría de calificación 🚱 Sin categorízar 🕈 |                         |
| I Calificaciones          | Calificación para aprobar 🚱                   |                         |
| Datos Generales           |                                               |                         |
| 🗅 Semana 1                | Intentos permitidos                           |                         |

6. Pulsar en Guardar cambios y mostrar

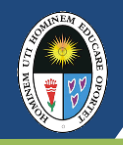

**7.** Después obtenemos el cuestionario con la información requerida y lista para editar. Pulsamos *Editar cuestionario* 

| 🗙 🕓 Teléfono : (051) (0 | 01) 3133700 🌲 🗩 JOSE ORE BALBIR                                                                                                    | N 🐣 - |
|-------------------------|----------------------------------------------------------------------------------------------------|-------|
| CURSO 05                | Área personal / Mis cursos / CURSO 05 / Semana 8 / Examen Parcial                                                                                    |       |
| Participantes           | Examen Parcial                                                                                                    | φ     |
| Calificaciones          | Examen Parcial fecha 01 de Junio del 2020                                                                                                    |       |
| 🗅 Semana 1              | Duración 1 hora                                                                                                    |       |
| 🗅 Semana 2              | Intentos permitidos: 1                                                                                                    | línea |
| 🗅 Semana 3              | Este cuestionario no estará disponible hasta el lunes. 1 de junio de 2020, 00:00<br>Este cuestionario se cerrará el lunes. 1 de junio de 2020, 11:59 | ظ     |
| 🗅 Semana 4              | Límite de tiempo: 1 hora                                                                                                    |       |
| 🗅 Semana 5              |                                                                                                    |       |
| 🗅 Semana 6              | Aún no se han agregado preguntas                                                                                                    | ×     |
| 🗅 Semana 7              | Editar cuestionario                                                                                                    |       |
| 🗅 Semana 8              | Volver al curso                                                                                                    |       |

## 8. Pulsamos en Agregar, para ingresar las preguntas

| 🗙 🔍 Teléfono : (051) (01) 3133700 |                                                                                                    | 🐥 🗩 JOSE ORE BALBIN 🐣 👻             |  |
|-----------------------------------|----------------------------------------------------------------------------------------------------|-------------------------------------|--|
| CURSO 05                          | Editando cuestionario: Examen Parcial     Preguntas:0   Cuestionario cerrado (se abrirá el 1/06/2020 00:00) | Calificación máxima 10.00 Guardar   |  |
| Participantes                     | Paginar de nuevo Seleccionar varios elementos                                                               | Total de calificaciones: 0,00       |  |
| Calificaciones                    | 1                                                                                                    | 🗉 Reordenar las preguntas al azar 🥹 |  |
| Datos Generales                   |                                                                                                    | Agregar 🔻                           |  |

## 9. Seleccionamos la opción:

| X • Teléfono : (051) (01) 3133700 |                                                                                                    | 🌲 🗩 JOSE ORE BALBIN 🐣 👻                                                     |  |
|-----------------------------------|----------------------------------------------------------------------------------------------------|-----------------------------------------------------------------------------|--|
| CURSO 05                          | Editando cuestionario: Examen Parcial     Preguntas:0   Cuestionario cerrado (se abrirá el 1/06/2020 00:00) | Calificación máxima 10.00 Guardar                                           |  |
| Participantes                     | Paginar de nuevo Seleccionar varios elementos                                                               | Total de calificaciones: 0,00                                               |  |
| Calificaciones Datos Generales    | · · · · · · · · · · · · · · · · · · ·                                                                       | <ul> <li>Reordenar las preguntas al azar          Agregar *     </li> </ul> |  |
| 🗅 Semana 1                        |                                                                                                    | + una nueva pregunta<br>+ del banco de pregunta                             |  |
| 🗅 Semana 2                        |                                                                                                    | + una pregunta aleatoria                                                    |  |

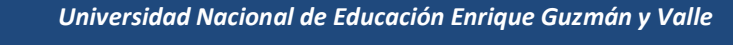

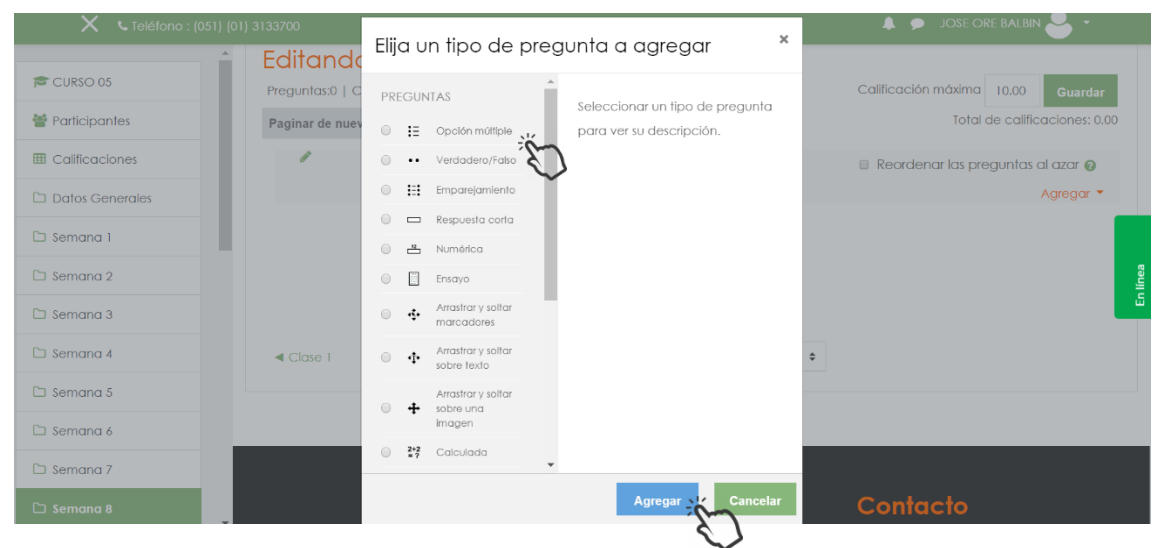

### 10. Elegimos la clase de pregunta. Pulsamos en el botón Agregar.

**11.** Agregamos el nombre de la pregunta y el enunciado

| 🗙 🕓 Teléfono : (051) | (01) 3133700               | 🜲 🏓 Jose ore balbin 🐣 👻                                                              |           |
|----------------------|----------------------------|--------------------------------------------------------------------------------------|-----------|
| CURSO 05             | Agregando pregur           | nta de opción múltipleø                                                              |           |
| 曫 Participantes      |                            |                                                                                      | •         |
| I Calificaciones     | ▼ General                  |                                                                                      |           |
| Datos Generales      | Categoría                  | Por defecto en TC05                                                                  |           |
| 🗅 Semana 1           | Nombre de la pregunta 🌖    | Comparten recursos                                                                   |           |
| 🗅 Semana 2           |                            | Ċ,                                                                                   | línea     |
| 🗅 Semana 3           | Enonciado de la pregonia 🗸 |                                                                                      | <u>لت</u> |
| 🗅 Semana 4           |                            | Grupos de computadoras interconectadas entre si que comparten archivos e información |           |
| 🗅 Semana 5           |                            | $\sim$                                                                               |           |

**12.** Colocar las opciones y poner valor a la respuesta correcta. El valor de la respuesta correcta es 100%.

| CURSO 05        | Puntuación por defecto         | 5 m                      |
|-----------------|--------------------------------|--------------------------|
| Participantes   | Retroalimentación 🛛 🔊          |                          |
| Calificaciones  | general                        |                          |
| Datos Generales |                                |                          |
| 🗅 Semana I      |                                |                          |
| 🗅 Semana 2      |                                |                          |
| 🗅 Semana 3      |                                |                          |
| 🗅 Semana 4      | ID number 📀                    |                          |
| 🗀 Semana 5      | dia and a second second second |                          |
| 🗀 Semana 6      | ¿una o varias respuestas∉      | Sólo una respuesta 🔹     |
| 🗅 Semana 7      |                                | 🗷 ¿Barajar respuestas? 😡 |
| 🗅 Semana 8      | ¿Numerar las elecciones?       | a b c 🔹                  |

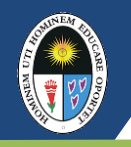

| 🗙 🕓 Teléfono : (051) (01) 3 |                   | 🌲 🗩 JOSE ORE BALBIN 🐣 👻        |
|-----------------------------|-------------------|--------------------------------|
| CURSO 05                    | Elección 1        | 1 A * B I ≡ ≡ % % ⊠ ₽ € ■ @ н₽ |
| 曫 Participantes             |                   | Lon *                          |
| I Calificaciones            | Calificación      | Ninguno 🗢                      |
| Datos Generales             | Retroalimentación |                                |
| 🗅 Semana 1                  |                   |                                |
| 🗅 Semana 2                  | Elección 2        |                                |
| 🗅 Semana 3                  |                   |                                |
| 🗅 Semana 4                  | Calificación      | Red 2                          |
| 🗅 Semana 5                  | Retroalimentación |                                |
| 🗅 Semana 6                  |                   |                                |
| 🗅 Semana 7                  |                   |                                |
| 🗅 Semana 8                  | Elección 3        | 1 A * B I ≡ ≡ % % ⊆ ₽ 4 B 4 HP |

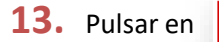

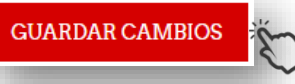

# 14. Mostrará la relación de preguntas.

| 🗙 🕓 Teléfono : (051) (01) | 3133700                                       | 🌲 🗩 JOSE ORE BALBIN 🐣 👻         |
|---------------------------|-----------------------------------------------|---------------------------------|
| CURSO 05                  | Editando cuestionario: Examen Parciale        |                                 |
| Participantes             | Paginar de nuevo Seleccionar varios elementos | Total de calificaciones: 5,00   |
|                           | 1                                             | Reordenar las preguntas al azar |
| D Semana 1                | Página 1                                      | Agregar ▼<br>Q                  |
| 🗅 Semana 2                |                                               | Agregar •                       |
| 🗅 Semana 3                |                                               |                                 |
| 🗅 Semana 4                |                                               |                                 |

# **15.** Al seleccionar "Guardar" quedará de la siguiente manera.

| 🗙 🕻 Teléfono : (051) | [01] 3133700                                                    | 🌲 🗩 JOSE ORE BALBIN 🐣 🔫                          |
|----------------------|-----------------------------------------------------------------|--------------------------------------------------|
| CURSO 05             | CURSO 05                                                        | ¢ -                                              |
| Participantes        | Área personal / Mis cursos / CURSO 05 / Semana 8                |                                                  |
| Calificaciones       |                                                                 |                                                  |
| Datos Generales      | Datos Generales Semana 1 Semana 2 Semana 3 Semana 4 Semana 5 Se | emana 6 Semana 7 <b>Semana 8</b> Semana <b>6</b> |
| 🗅 Semana 1           | Semana 10 Semana 11 Semana 12 Semana 13 Semana 14 Semana 15 Se  | emana 16 🛨                                       |
| 🗅 Semana 2           |                                                                 | <u>ن</u> ے<br>Edita: Edita                       |
| 🗅 Semana 3           | 🕂 🖌 Examen Parcial 🖉                                            | Editar 🝷 😋 🔽                                     |
| 🗅 Semana 4           |                                                                 | + Añade una actividad o un recurso               |

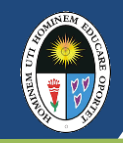

### **VISTAS DE PESTAÑAS**

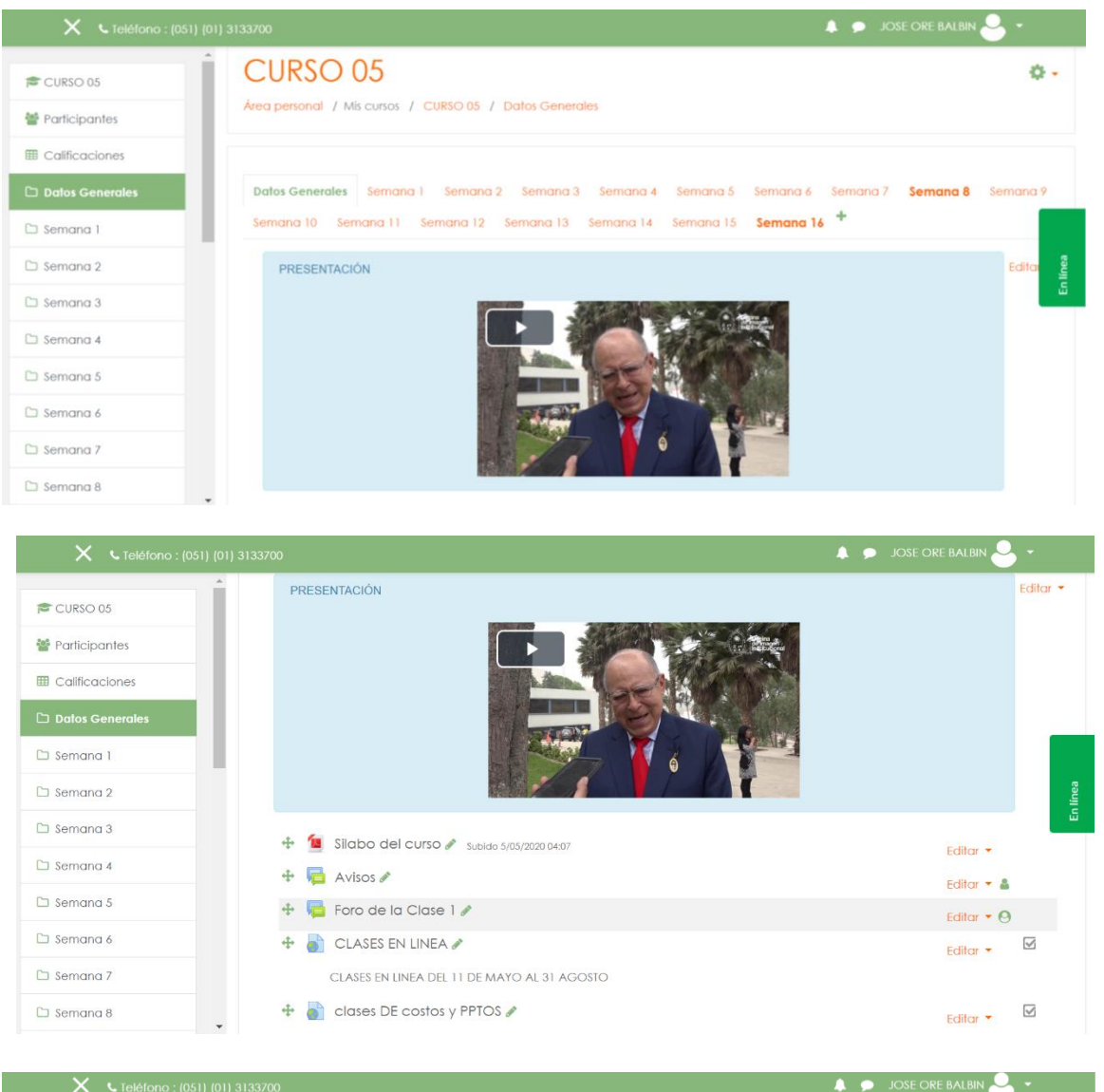

| CURSO 05  Participantes  Calificaciones | CURSO 05<br>Área personal / Mis cursos / CURSO 05 / Semana 8                                                                                                    |          |
|-----------------------------------------|----------------------------------------------------------------------------------------------------|----------|
| Datos Generales     Semana 1            | Datos Generales Semana 1 Semana 2 Semana 3 Semana 4 Semana 5 Semana 6 Semana 7 Semana 8 Semana 8 Semana 9 Semana 10 Semana 11 Semana 12 Semana 13 Semana 14 Semana 15 Semana 16 + |          |
| Semana 2 Semana 3 Semana 4              | Editar - 🕑 🗹                                                                                                    | En línea |

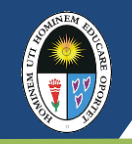

Universidad Nacional de Educación Enrique Guzmán y Valle

Oficina de Tecnologías de la Información

## **Uso del Google Meet**

**1.** Al dar clic el vinculo de la video conferencia del google meet se observara el siguiente formulario, que permitira el ingreso a la video conferencia. Este paso concluye al dar clic al boton "Unirse ahora"

| C Meet                                    | yvitancios@uneduca.org<br>Cambiar de cuenta                                                     |
|-------------------------------------------|-------------------------------------------------------------------------------------------------|
| L Integrated Webcam (0c45:6710) conectado |                                                                                                 |
| La cámara se está iniciando               | ¿Todo listo para unirte?<br>Aún no ha llegado nadie<br>Unirse ahora Presentar<br>Otras opciones |
| (*) (*) :                                 |                                                                                                 |

2. Se puede observar el siguiente formulario de la video conferencia

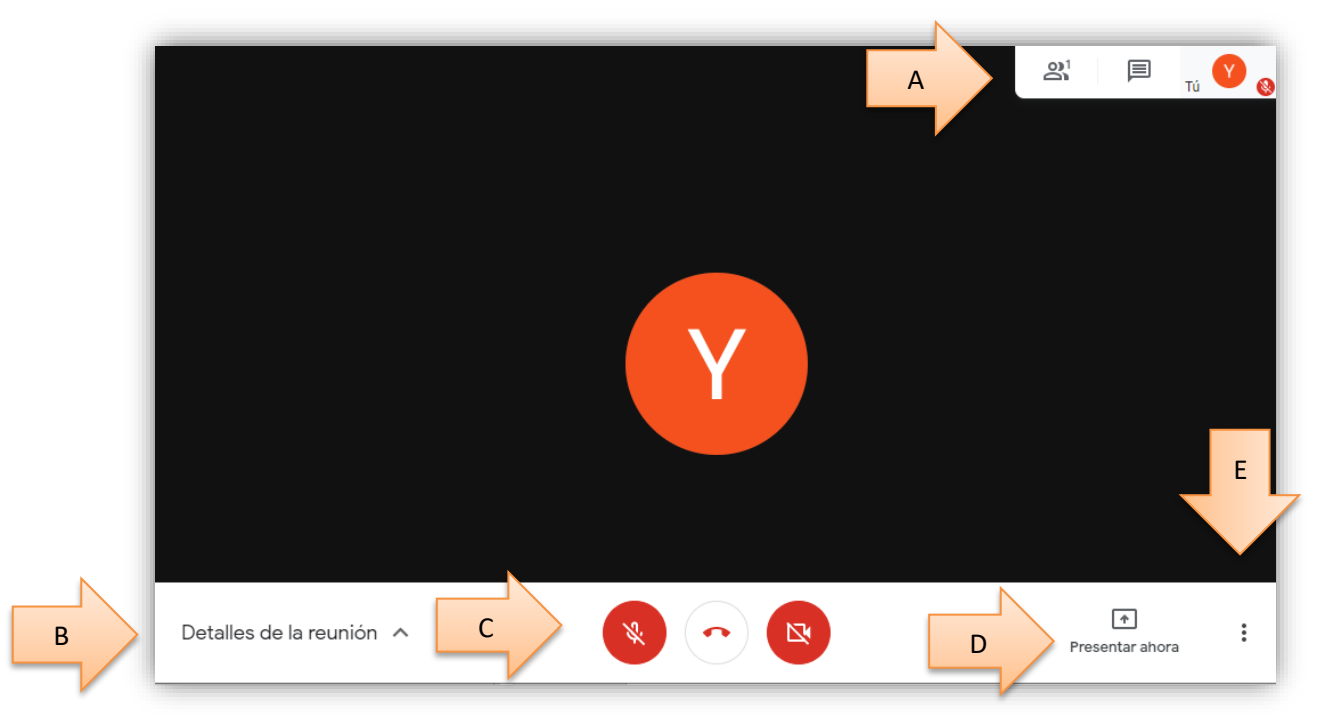

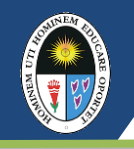

## **3.** Las agrupaciones de opciones son las siguientes:

| GRUPO | DESCRIPCION                                                                     |
|-------|---------------------------------------------------------------------------------|
| А     | En este grupo de opciones el docente podrá visualizar el número de              |
|       | participantes asimismo podrá desactivar el micrófono o eliminarlos de la lista, |
|       | Además podrá visualizar los mensajes de texto                                   |
| В     | En este grupo se podrá obtener el link de la videoconferencia y además de los   |
|       | archivos compartidos en el Google calendar                                      |
| С     | Opciones para deshabilitar / habilitar el micrófono y la cámara, además se      |
|       | encuentra la opción de culminar sesión                                          |
| D     | En este grupo se encuentran opciones para poder compartir visualmente las       |
|       | presentaciones, videos, etc.                                                    |
| E     | Permite configurar el ambiente de la videoconferencia, además cuenta con el     |
|       | botón de grabar la videoconferencia almacenándolo en Google drive               |

### **DOCENTES CAPACITADORES:**

- Mg. Gerald JÁUREGUI PAREDES.
- Mg. Daniel Ramón CHIRINOS ARMAS.
- Dr. Guillermo Pastor MORALES ROMERO.
- Dr. Rolando Fernando ZAMBRANO ARCE.